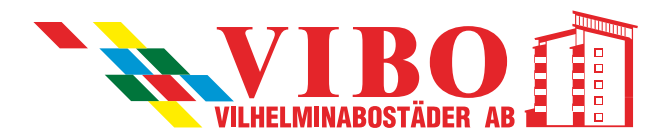

# Så här bokar du.

När du ska boka en tvättid ska du lägga taggen mot läsaren till höger på bokningstavlan.

| Ingen inloggad                                                           | Föregående | Denna vecka                                       | Nästa vecka                                         | Valj                                  | Logga in    |
|--------------------------------------------------------------------------|------------|---------------------------------------------------|-----------------------------------------------------|---------------------------------------|-------------|
| Sð här går det till                                                      | _          |                                                   |                                                     |                                       | Meddelanden |
| 1<br>Logga in<br>2<br>/älj pass genom att<br>peka på någon av<br>rutorna |            | Måndag Tisdag Ons<br>2012-05-28 2012-05-29 2012-0 | dag Torsdag Fredag<br>05-30 2012-05-31 2012-06-01 2 | Lördag Söndag<br>012-06-02 2012-06-03 |             |
| 3<br>Välj grupp<br>4<br>Logga ut                                         |            |                                                   |                                                     |                                       |             |
| Hjälptext                                                                |            |                                                   |                                                     |                                       |             |

### Bokningssidan:

Här bokar du tvättstugor eller ser när de är bokade. När du kommer in på sidan kan du se aktuell vecka och hur många pass som är lediga på den tvättstuga som du valt.

Siffrorna visar hur många tvättgrupper som är lediga för respektive pass.

| 52530121201<br>dr Infoggad  | Förepheisde    | Den                  | na yechi             | 9.                   | Nāsta ve              | cka                 | ž                       | valj                 | Logga ut       |
|-----------------------------|----------------|----------------------|----------------------|----------------------|-----------------------|---------------------|-------------------------|----------------------|----------------|
| Să hăr găr dot till         |                |                      |                      |                      | -                     |                     |                         |                      | Moduletandicin |
| 1<br>Logga in               | Rome. 13 Tvatt | Mändag<br>2012-11-19 | Tisday<br>2012-11-20 | Onsdag<br>2012-11-11 | Torsdag<br>2012-11-72 | Fredag<br>2012-11-2 | Lördag                  | Söndag<br>2012-11-25 | Felanmälan     |
| 2<br>/5i) pass genom att    | 07:00-11:30    |                      | 0                    | 1                    | 0                     | 1                   | 0                       | 1                    | Byt kösen      |
| peka på någon av<br>sutorna |                | -                    |                      |                      |                       |                     |                         |                      | Byt tele port  |
| 3<br>Vals grupp             | 11:30-16:00    | -                    | 1                    | 1                    | 1                     | 1                   | 0                       | 0                    |                |
| 4<br>Logga ut               | 16:00-20:00    |                      | 0                    | 0                    | 0                     | 0                   | 0                       | 0                    |                |
| lijälptext                  |                |                      |                      |                      |                       |                     |                         |                      |                |
| Språk                       | Dina tidiga    | re bokning           | UNT                  | - 10                 | Du har                | inga tran           | bokningan<br>stida bokr | lingar               |                |

Klicka på knappen **"Nästa vecka"** om du vill se bokningarna framåt i tiden. När du vill återgå till aktuell vecka ska du klicka på knappen **"Denna Vecka"** eller klicka på knappen **"Föregående"** för att se föregående vecka.

#### Boka Tvättstuga:

Tryck på den dag du vill boka en tvättstuga. Du får då upp en ruta där du trycker på knappen "Ledig/Boka" för att boka aktuellt pass.

Påbörjade pass som ej är bokade kan bokas. Bokningarna sparas automatiskt.

| DOKN        | ing           |
|-------------|---------------|
| Bokning der | n: 2012-05-30 |
| Pass n      | r: 2, 10-14   |
| Tvätt 1     | Ledig / Boka  |

## Avboka Tvättstuga:

Dina aktuella bokningar visas under bokningsbilden. För att avboka ett pass trycker du på **"Soptunnan"** eller på det pass du bokat. Där trycker du på **"EGEN/avboka"** 

|    | Bokning d | len: 2012-05-30 |
|----|-----------|-----------------|
|    | Pass      | nr: 2, 10-14    |
| Ty | att 1     | EGEN / avboka   |

| Tyattat | tugia 1 | 2012-05-28 | 2012-05-29 | Unsuag     | rorsoag    | rieuag     | LUIUUU     | M OF BLIPHER |
|---------|---------|------------|------------|------------|------------|------------|------------|--------------|
| 00      |         |            |            | 2012-05-30 | 2012-05-31 | 2012-06-01 | 2012-06-02 | 2012-06-03   |
| 06-     | 10      | -          |            | 1          | 1          | 1          | 1          | 1            |
| 10-     | 14      |            | 1          | 0          | 1          | 1          | 1          | 1            |
| 14-     | 18      |            | 1          | 1          | 1          | 1          | 1          | 1            |
| 18-     | 22      |            | 1          | 1          | 1          | 1          | 1          | 1            |

**När du bokat färdigt trycker du på Logga ut** uppe i högra hörnet så att ingen annan kan ändra på dina bokningar.

# Mina Sidor

**Under knappen Mina Sidor finns det information som gäller dig,** t ex information från hyresvärden. Denna sidas upplägg är helt individuell för varje hyresvärd.

## Felanmälan

#### Om det uppstått ett fel i tvättstugan eller din

**lägenhet** kan du meddela ansvarig genom att skicka ett mail direkt från tavlan. Tryck på knappen **Felanmälan** och skriv in ett meddelande. När du skrivit klart trycker du på **Skicka meddelandet**.

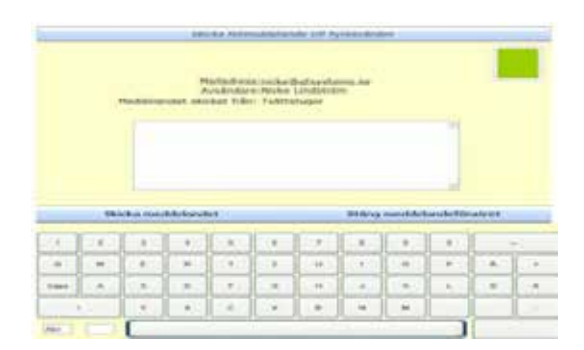

## Meddelande

Hyresvärden kan skriva allmänna och personliga meddelanden till er hyresgäster.

Om du har ett personligt meddelande kan du efter det du läst det radera det genom att trycka på **RADERA.** 

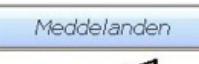

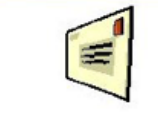

Vi önskar alla våra hyresgäster en trevlig sommar Hyresvärden \* Nyckel till

motorvärmare finns att hämta hos bovärd.

RADERA

## Språk

Vill du ändra språk på bokningstavlan?

Tryck på knappen **Språk** och klicka på den flagga som representerar det språk du vill använda.

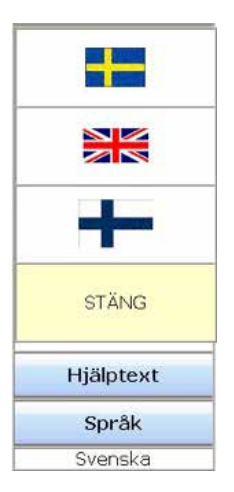